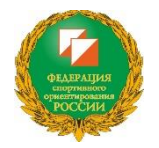

## Руководство по импорту МТБО карты в файл дистанции в OCAD v11 и выше.

В МТБО большую роль играет размер знаков карт, цвета знаков и их расположение в таблице цветов в OCAD согласно международной спецификации ISMTBO.

Функция импорта карты в файл дистанции позволяет довольно легко добиться правильного порядка цветов при печати знаков дистанций:

«lower purple» - используется, для обозначения кружков КП, соединительных линий, треугольника старта- должен быть под черным цветом дорог и троп, окантовки асфальтовых дорог.

«upper purple» - используется для обозначения номеров КП, точки КП, запрещенных районов и пр. – должен быть над черным цветом дорог и троп, окантовки асфальтовых дорог.

В предыдущих версиях OCAD вставку карты в файл дистанции необходимо было производить вручную, выделяя всю область карты и копируя в файл дистанцией, при этом могли возникать проблемы с переносом символов и цветов. В OCAD11 и выше этот процесс автоматизирован. Выполняйте эту процедуру **до внесения дистанций в файл**.

## Порядок действий.

- 1. Откройте файл с дистанцией или создайте новый.
  - проверьте, что масштаб файла дистанции соответствует карте, которую вы хотите импортировать:

<u>вкладка в меню</u>: карта > масштаб и координатная система

- при необходимости измените масштаб:
   <u>вкладка в меню</u>: карта > изменить масштаб
- **2.** Удалите все ненужные цвета в таблице цветов файла дистанции, при этом останутся только цвета, используемые для знаков дистанции
  - откройте таблицу цветов:
    - вкладка в меню: карта > цвета
  - удалите неиспользуемые цвета кнопкой «Удалить неиспользуемые»

| Цвета карты                                                                                                    |                      |          |                          |        | U      |   |           |          |       |
|----------------------------------------------------------------------------------------------------|----------------------|----------|--------------------------|--------|--------|---|-----------|----------|-------|
| Image: Construction of the state of the state | а карты              |          |                          |        |        |   |           |          |       |
| Image: CMYK (process) швета [%]         Image: CMYK (process) швета [%]         Image: CMYK (process) [%]         Image: CMYK (process) [%]         Image: CM                                                                                                    |                      |          |                          |        |        |   |           |          |       |
| №         Название         Синий         Пурпурный         Желтый         Черный         О         Прозрачн.         Синиоль         Карта           10         Brown Text         0         60         90         20         100         ✓         100         ✓         100         ✓         100         ✓         100         ✓         100         ✓         100         ✓         100         ✓         100         ✓         100         ✓         100         ✓         100         ✓         100         ✓         100         ✓         100         ✓         100         ✓         100         ✓         100         ✓         100         ✓         100         ✓         100         ✓         100         ✓         100         ✓         100         ✓         100         ✓         100         ✓         100         ✓         100         ✓         100         ✓         100         ✓         100         ✓         100         ✓         100         ✓         100         ✓         100         ✓         100         ✓         100         ✓         100         ✓         100         ✓         100         ✓         100         ✓ <td< th=""><th></th><th>CMYK (pr</th><th colspan="6">CMYK (process) цвета [%]</th><th> </th></td<>                                                                                                    |                      | CMYK (pr | CMYK (process) цвета [%] |        |        |   |           |          |       |
| 10       Brown Text       0       60       90       20       100       ✓       100       ✓         202       Upper purple       30       100       0       0       0       100       ✓       100       ✓         203       White background       0       0       0       0       100       ✓        100       ✓       100       ✓       100       ✓       100       ✓       100       ✓       100       ✓       100       ✓       100       ✓       100       ✓       100       ✓       100       ✓       100       ✓       100       ✓       100       ✓       100       ✓       100       ✓       100       ✓       100       ✓       100       ✓       100       ✓       100       ✓       100       ✓       100       ✓       100       ✓       100       ✓       100       ✓       100       ✓       100       ✓       100       ✓       100       ✓       100       ✓       100       ✓       100       ✓       100       ✓       100       ✓       100       ✓       100       ✓       100       ✓       100       ✓       100 <th>№ Название</th> <th>Синий</th> <th>Пурпурный</th> <th>Желтый</th> <th>Черный</th> <th>0</th> <th>Прозрачн.</th> <th>Символы</th> <th>Карта</th>                                                                                                    | № Название           | Синий    | Пурпурный                | Желтый | Черный | 0 | Прозрачн. | Символы  | Карта |
| 202         Upper purple         30         100         0         0         100         ✓           203         White background         0         0         0         0         100         ✓         100         ✓         100         ✓         100         ✓         100         ✓         100         ✓         100         ✓         100         ✓         100         ✓         100         ✓         ✓         100         ✓         ✓         100         ✓         ✓         100         ✓         ✓         ✓         ✓         ✓         ✓         ✓         ✓         ✓         ✓         ✓         ✓         ✓         ✓         ✓         ✓         ✓         ✓         ✓         ✓         ✓         ✓         ✓         ✓         ✓         ✓         ✓         ✓         ✓         ✓         ✓         ✓         ✓         ✓         ✓         ✓         ✓         ✓         ✓         ✓         ✓         ✓         ✓         ✓         ✓         ✓         ✓         ✓         ✓         ✓         ✓         ✓         ✓         ✓         ✓         ✓         ✓         ✓         ✓         ✓         ✓ <td>10 Brown Text</td> <td>0</td> <td>60</td> <td>90</td> <td>20</td> <td></td> <td>100</td> <td>¥</td> <td></td>                                                                                                    | 10 Brown Text        | 0        | 60                       | 90     | 20     |   | 100       | ¥        |       |
| 203         White background         0         0         0         0         √         100         ✓           204         Lower purple         30         100         0         0         ✓         100         ✓                                                                                                    | 202 Upper purple     | 30       | 100                      | 0      | 0      |   | 100       | <b>~</b> |       |
| 204 Lower purple 30 100 0 0 🕶 100 🛩                                                                                                    | 203 White background | 0        | 0                        | 0      | 0      |   | 100       | ¥        |       |
|                                                                                                    |                      |          | 100                      |        | 0      | ~ | 100       | ~        |       |
|                                                                                                    | 204 Lower purple     | 30       | 100                      | U      |        |   |           |          | 1     |

- 3. Перед импортом карты желательно произвести операцию оптимизации:
  - откройте файл карты
  - в меню выберите: карта > оптимизация
  - сохраните и закройте файл карты
- 4. Импорт карты в файл дистанции.
  - вкладка в меню: файл > импорт
  - выберите карту, которую хотите импортировать
  - в диалоговом окне настройте параметры, как показано в картинке ниже

| Отступ с начала строки                                                                                                    | Выберите «используйте<br>реальные координаты». Если<br>это невозможно, то выберите                                                                                                    |
|----------------------------------------------------------------------------------------------------|----------------------------------------------------------------------------------------------------|
| <ul> <li>Для перемещения используйте мышь</li> <li>Укажите смещение</li> <li>Горизонтальное смещение</li> <li>вертикальное смещение:</li> <li>Ф т mm</li> <li>Используйте реальные координаты</li> </ul>                                                                         | Выберите «используйте<br>реальные координаты». Если<br>это невозможно, то выберите                                                                                                    |
| Горизонтальное смещение: 0 mm<br>Вертикальное смещение: 0 mm<br>О Используйте реальные координаты                                                                                                    | это невозможно, то выберите                                                                                                    |
|                                                                                                    | «для перемещения<br>используйте мышь»                                                                                                    |
| Символы<br>О Не импортировать символы и цвета<br>О Импорт символов с несуществующими номерами<br>О Импорт символов, когда номера символов уже существуют, но символы                                                                                                    |                                                                                                    |
| <ul> <li>различные</li> <li>Импорт символов и цвета</li> <li>Цвета карты</li> <li>Импорт цветов, расположить в начале списка</li> </ul>                                                                                                    | Выберите «импорт цветов, расположить в конце списка»                                                                                                    |
| <ul> <li>Импорт цветов, расположить в конце списка</li> <li>Сменить режим символов с Нормального на Защищенный</li> <li>Поворачивать символы, ориентир. на север</li> <li>Использовать СRТ-файл</li> <li>Использовать СRТ-файл</li> <li>Имя файла:</li> <li>Загрузить</li> </ul> | Выберите «сменить режим с<br>нормального на<br>защищенный».<br>При выборе этой опции,<br>символы импортированной<br>карты будут недоступны для<br>случайного изменения. Для<br>коррекции нужно будет<br>вручную вернуть нормальный |

- нажмите «ОК»

5. Карта импортировалась в файл дистанции. 4 первоначальных цвета файла дистанций находятся вверху таблицы цветов, цвета импортированной карты располагаются под ними. Теперь нужно расставить пурпурные цвета в правильном порядке:

> - откройте таблицу цветов: <u>вкладка в меню</u>: *карта > цвета*

- З цвета файла дистанции (10-Brown Text, 202-Upper purple, 203-White background) должны находиться наверху таблицы

- переместите стрелками цвет "204-Lower purple" под черный цвет, используемый для дорог. Если в импортируемом файле уже используется пурпурный цвет, переместите "204-Lower purple" непосредственно над пурпурным цветом карты.
- проверьте, что пурпурный цвет карты и файл дистанции совпадают. Внесите в пурпурные цвета значения таблицы СМҮК: "30", "100", "0", "0".
- 6. Все настройки сделаны, можно приступать к планировке. Проверьте, что цвета расположены правильно, как на картинке:

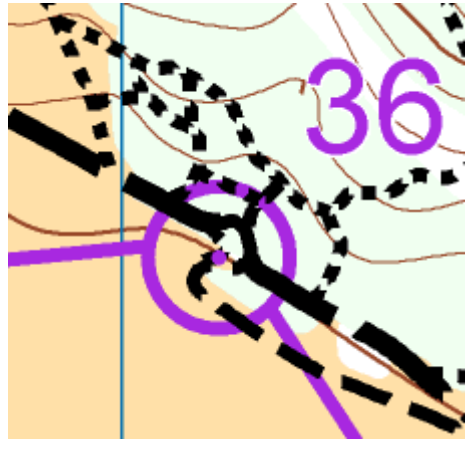

верное расположение цветов

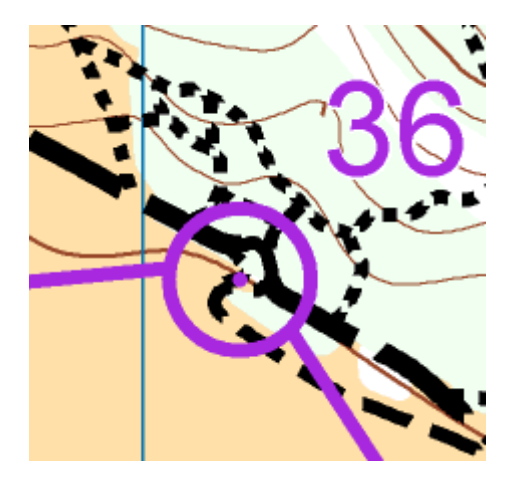

неправильное расположение цветов

С сайта mtbo-commission.com

Адаптация: Капитонов Максим